# Kamera KEEN Ranger PT (QSG1\_A)

návod na použitie

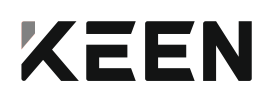

## V balení nájdete

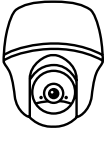

kamera

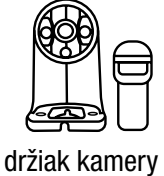

micro USB kábel

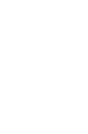

ŏ anténa

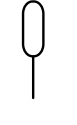

Quick Start Guide

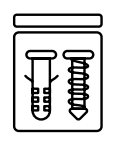

 $(\oplus)$ 

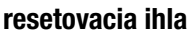

návod na použitie

sada so skrutkami

montážna šablóna

| Predstavenie kamery                                                                                                    |          |
|----------------------------------------------------------------------------------------------------|----------|
| stavová kontrolka                                                                                                    |          |
| objektív ·                                                                                                    |          |
| vstavaný pohybový senzor PIR                                                                                               | $\cdots$ |
| senzor osvetlenia                                                                                                    |          |
| vstavaný mikrofón                                                                                                    |          |
| <b>štrbina pre nano SIM kartu</b><br>* otáčaním objektívu kamery odkryjete<br>resetovací otvor, štrbinu pre SIM a SD kartu |          |
| resetovací otvor                                                                                                    |          |
| štrbina pre micro SDkartu                                                                                                  | (06er)   |
| reproduktor                                                                                                    |          |
| zásuvka micro USB                                                                                                    |          |
| stavová kontrolka batérie                                                                                                  |          |
| anténa                                                                                                    |          |
| <b>vypínač</b> ••••••••••••••••••••••••••••••••••••                                                                        |          |

# Nastavenie kamery

## Aktivácia SIM karty pre kameru

- Zvoľte kartu typu nano SIM, ktorá podporuje štandardy WCDMA a FDD LTE.
- Niektoré SIM karty sú chránené PIN kódom. Ak takú kartu vložíte do kamery, vypnite ochranu kódom na svojom smartfóne.

POZNÁMKA:

• Do smartfónu nevkladejte IoT nebo M2M SIM.

# Vloženie SIM karty

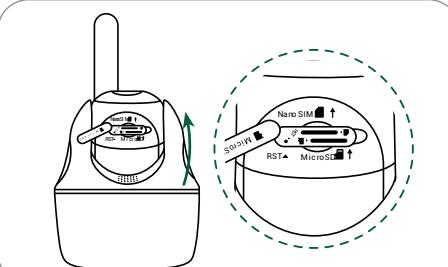

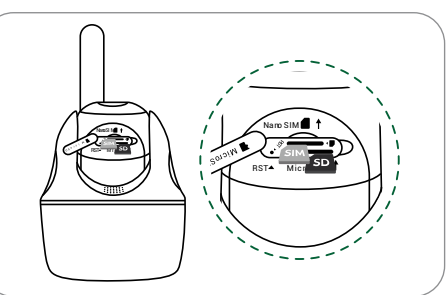

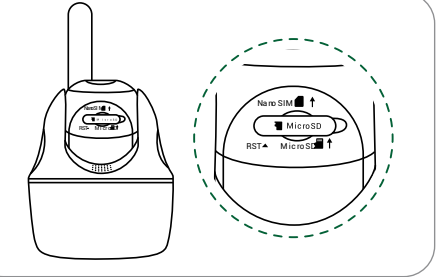

Pootočte objektívom kamery a odstráňte gumový kryt.

Vložte SIM kartu.

Potom pevne zatlačte gumový kryt, aby ste zaistili vodeodolnosť spoja.

\* Štrbina pre kartu SIM je nad štrbinou pre kartu SD. Keď vkladáte SIM kartu, je potrebné ju vložiť pozlátenými kontaktami smerom dole a zrezaným rohom smerom dovnútra kamery.

\* Štrbina pre SD kartu je pod štrbinou pre SIM kartu. Keď vkladáte SD kartu, musia byť pozlátené kontakty karty smerom nahor.

# Registrácia SIM karty

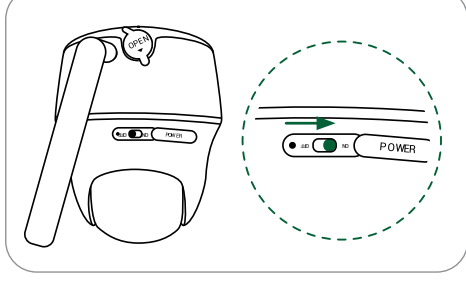

Po vložení SIM karty môžete kameru zapnúť.

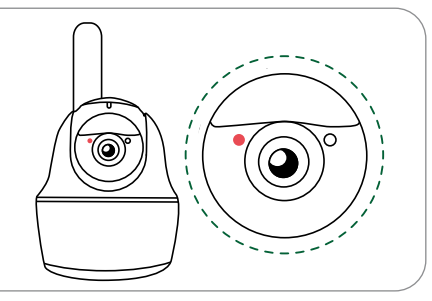

Niekoľko sekúnd vyčkajte, než sa rozsvieti a niekoľko sekúnd zostane rozsvietená červená kontrolka. Potom kontrolka zhasne.

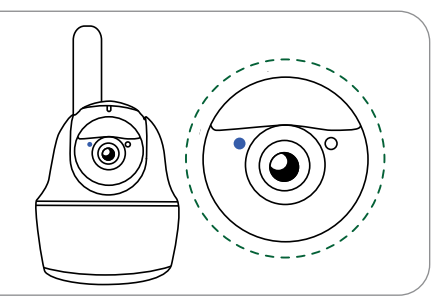

Za niekoľko sekúnd začne blikať modrá kontrolka, potom sa rozsvieti a zhasne. Budete počuť hlasovú správu "Network connection succeeded", čo znamená, že sa kameru podarilo pripojiť k sieti.

## Nastavenie kamery prostredníctvom telefónu

1. krok: Odstráňte QR kód a stiahnite z obchodu s aplikáciami App Store alebo Google Play aplikáciu Reolink.

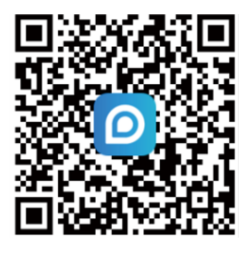

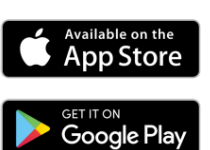

KEEN Powered by Reolink 2. krok: Vypínačom kameru zapnite.

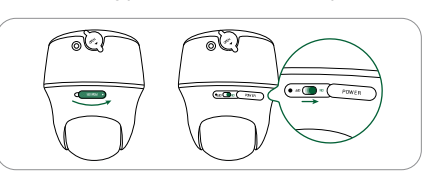

 3. krok: Spustite aplikáciu Reolink. Kliknutím na tlačidlo v pravom hornom rohu pridajte kameru. Odstráňte QR kód na zariadení a postupujte podľa pokynov na obrazovke. Vykonajte úvodné nastavenie.

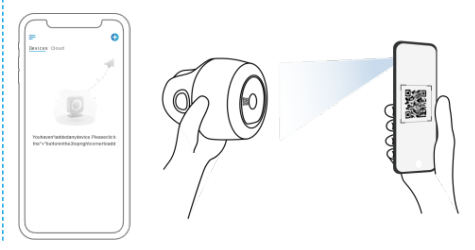

# Nastavenie kamery na PC (voliteľne)

krok: Stiahnite a nainštalujte softvér Reolink Client: Prejdite na stránku https://reolink.com > Support >App&Client.
 krok: Spustite softvér Reolink Client, kliknite na tlačidlo , zadajte kód UID kamery a pridajte ju.
 Ďalej postupuje podľa pokynov na obrazovke a dokončite nastavenie.

POZNÁMKA: Môžete riešiť aj niektorú z nasledujúcich situácií:

| Hlasová správa                                                                                                    | Stav kamery                                                                               | Riešenie                                                                                                    |
|----------------------------------------------------------------------------------------------------|-------------------------------------------------------------------------------------------|----------------------------------------------------------------------------------------------------|
| "SIM card cannot be recognized"<br>(SIM karta nebola rozpoznaná)                                                                                                    | Kamera nedokáže rozoznať<br>vloženú SIM kartu.                                            | <ol> <li>Skontrolujte, či je SIM karta</li> <li>vložená so správnou orientáciou.</li> <li>Skontrolujte, či je SIM karta</li> <li>riadne zasunutá a zasuňte ju znova.</li> </ol>                                                                                                    |
| "The SIM The SIM card is locked with<br>a PIN Please disable it" (Táto SIM karta<br>je uzamknutá PINom. Vypnite ho prosím.)                                                                                              | Vložená SIM karta je chránená<br>PINom.                                                   | Vložte SIM kartu do mobilného te-<br>lefónu a vypnite PIN.                                                                                                    |
| "Not registered on network. Please<br>activate your SIM card and check the<br>signal strength" (Neregistrované v sieti.<br>Aktivujte prosím SIM kartu a<br>skontrolujte silu signálu.)                                   | Kamere sa nepodarilo registrovať<br>k operátorovi siete.                                  | <ol> <li>Skontrolujte, či je karta aktivovaná alebo<br/>nie. Pokiaľ nie je, zavolajte prosím svojmu<br/>operátorovi a SIM kartu aktivujte.</li> <li>Signál je na danom mieste slabý.</li> <li>Presuňte kameru na miesto s lepším<br/>signálom.</li> <li>Skontrolujte, či používate<br/>správnu verziu kamery.</li> </ol> |
| "Network connection failed" (pripojenie k sieti zlyhalo)                                                                                                    | Nepodarilo sa pripojiť kameru k serveru.                                                  | Kamera je v pohotovostnom režime a<br>môže sa pripojiť neskôr.                                                                                                    |
| "Data call failed. Please confirm your<br>cellular data plan is available or<br>import the APN settings" (Dátové<br>spojenie zlyhalo. Overte, či máte<br>k dispozícii dátový tarifu alebo<br>importujte nastavenie APN.) | SIM karta nemá k dispozícii žiadne<br>ďalšie dáta alebo nie je správne<br>nastavenie APN. | <ol> <li>Skontrolujte, či má SIM karta<br/>k dispozícii dátové tarify a voľné dáta.</li> <li>Importujte do kamery správne<br/>nastavenie APN.</li> </ol>                                                                                                    |

## Nabíjanie akumulátora

Odporúčame akumulátor kamery nabiť na maximum pred tým, než vykonáte vonkajšiu montáž kamery.

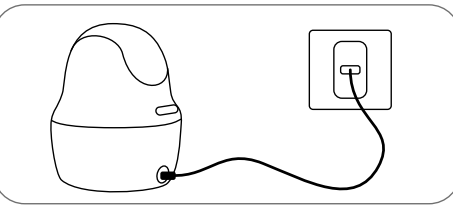

Nabíjanie akumulátora sieťovým adaptérom. (nie je súčasťou dodávky)

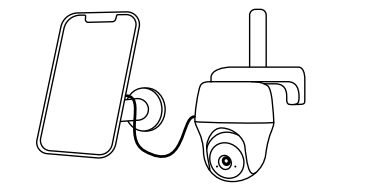

Nabíjanie akumulátora solárnym panelom KEEN (nie je súčasťou dodávky, ak ste zaobstarali samostatnú kameru).

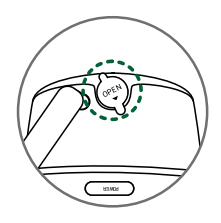

Aby si kamera udržala vodotesnosť, vždy zaistite zásuvku USB pomocou gumové zátky, akonáhle dokončíte nabíjanie akumulátora.

Kontrolka nabíjania: oranžová kontrolka: nabíjanie

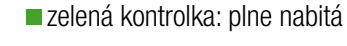

## Montáž kamery

- V prípade vonkajšej montáže MUSÍ byť kamera upevnená smerom zhora nadol, aby sa zaistila vodeodolnosť puzdra a aby sa zlepšila účinnosť pohybového senzora PIR.
- Kameru pripevnite do výšky 2–3 metre nad zemou.
   Táto výška je optimálna vzhľadom na dosah pohybového senzora PIR.
- Kameru je vhodné pripevniť našikmo, aby sa zlepšila jej schopnosť rozpoznávať pohyb.

POZNÁMKA: Ak sa pohybujúci objekt približuje k senzoru PIR v smere zvislej osi, nemusí kamera pohyb zaznamenať.

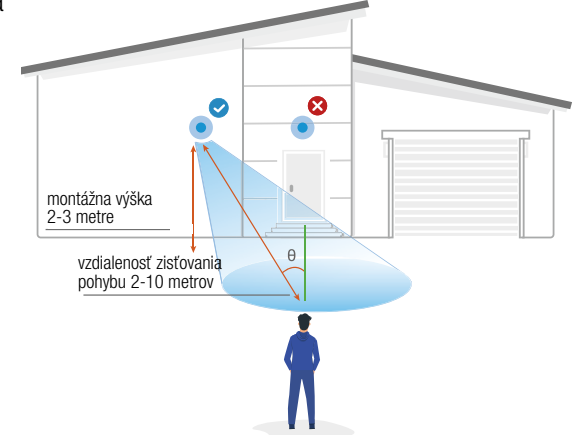

## Pripevnenie kamery na stenu

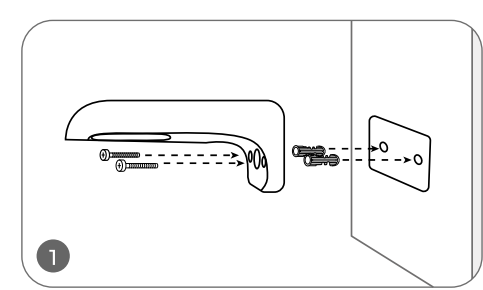

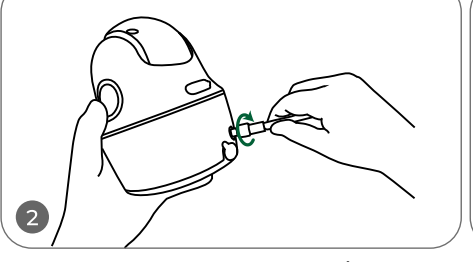

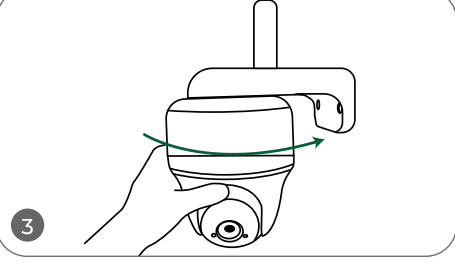

Vyvŕtajte otvory podľa montážnej šablóny a priskrutkujte bezpečnostné držiaky na stenu. POZNÁMKA: Podľa potreby použite priložené hmoždinky. Pripevnite na kameru anténu.

Priskrutkujte kameru k držiaku a upravte smer záberu objektívu.

POZNÁMKA: Pripojenie k sieti typu 4G bude kvalitnejšie, ak namierite anténu kamery smerom nahor alebo vodorovne.

## Montáž kamery na strop

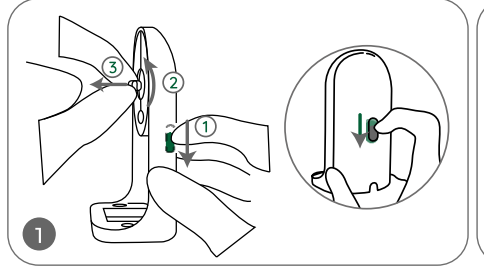

Posuňte tlačidlo na držiaku a odskrutkujte konzolu, aby ste držiak rozdelili na dve časti.

Konzolu pripevnite k stropu. Zarovnajte kameru s konzolou a otočením v smere hodinových ručičiek ju uzamknite v požadovanej polohe.

## Pripevnenie kamery pomocou suchého zipsu

Kameru je možné suchým zipsom pripevniť k stromu za pomoci bezpečnostného držiaka a stropného držiaka. Prevlečte opasok doskou a upevnite ho okolo kmeňa stromu. Dokončite montáž pripevnením kamery k doske.

2

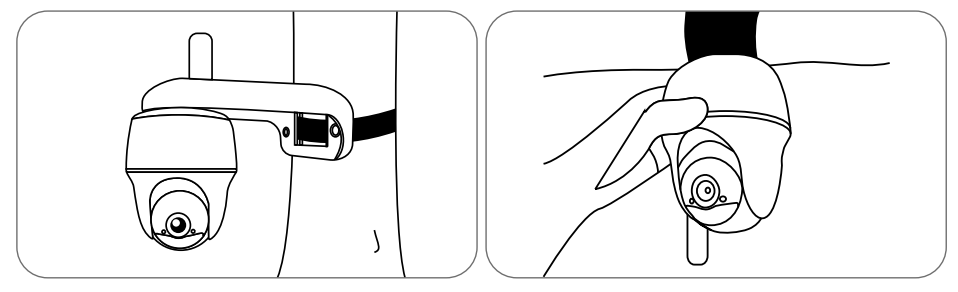

## Bezpečnostné pokyny na používanie akumulátorov

Kamera nie je určená na nepretržitú prevádzku na plný výkon alebo na celodenné snímanie. Je určená na to, aby zaznamenala udalosť aktivovanú pohybom a zachytávala obraz na diaľku, keď taká potreba nastane. Užitočné tipy, ako predĺžiť dobu chodu kamery na akumulátor, nájdete na: https://support.reolink.com/hc/enus/articles/360006991893

1. Akumulátor je vstavaný, preto ho z kamery nevyberajte.

2. Akumulátor nabíjajte kvalitným bežným adaptérom s jednosmerným prúdom 5 V/9 V alebo solárnym panelom KEEN. Nenabíjajte akumulátor solárnymi panelmi iných značiek.

3. Nabíjanie vykonávajte pri teplotách v rozmedzí 0 °C a 45 °C. Akumulátor používajte pri teplotách –20 °C a 60 °C.

4. Nabíjaciu zásuvku USB uchovávajte suchú a bez nečistôt. Akonáhle dokončíte nabíjanie, nabíjaciu zásuvku utesnite gumovou zátkou.

5. Akumulátor nenabíjajte, nepoužívajte a neskladujte blízko horľavín, ohňa a ohrievačov.

6. Akumulátor nepoužívajte, ak vydáva zápach, ak sa zahrieva, mení farbu alebo je deformovaný či inak zvláštny oproti bežnému stavu. Akonáhle je akumulátor vybitý alebo dobitý, vypnite vypínač alebo nabíjač odpojte a nepoužívajte.

7. Až sa budete zbavovať nefunkčného akumulátora, dodržujte platné predpisy pre nakladanie s odpadom a recykláciu.

# Riešenie problémov

## Kamera sa nezapína

- Ak sa kamera nezapína, vyskúšajte nasledujúce riešenie:
- Overte si, či máte zapnutý vypínač.

• Nabite akumulátor pomocou adaptéra pre jednosmerný prúd 5 V/2 A. Akonáhle sa rozsvieti zelená kontrolka, je akumulátor plne nabitý. Pokiaľ nič z toho nepomôže, spojte sa s oddelením podpory zákazníkov firmy Reolink.

## Senzor PIR nespustil záznam

Pokiaľ senzor PIR nespustí výstrahu nastavenú pre pohyb v danej oblasti, vyskúšajte nasledujúce:

- Overte si, či sú PIR senzor a kamera namierené správnym smerom.
- Overte si, či je senzor PIR zapnutý a časový rozvrh správne nastavený a funkčný.
- Skontrolujte nastavenú citlivosť a overte si, či je určená správne. Pokiaľ senzor PIR nespustí výstrahu nastavenú pre pohyb v danej oblasti, vyskúšajte nasledujúce:
- Overte si, či sú PIR senzor a kamera namierené správnym smerom.
- Overte si, či je senzor PIR zapnutý a časový rozvrh správne nastavený a funkčný.
- Skontrolujte nastavenú citlivosť a overte si, či je určená správne.
- Overte si, či je akumulátor nabitý.
- Resetujte kameru a skúste funkciu znova.

Pokiaľ nič z toho nepomôže, spojte sa s oddelením podpory zákazníkov firmy Reolink.

## Nedarí sa prijímať vynútené správy

Ak pri zachytení pohybu nedorazí vynútená správa, vyskúšajte nasledujúce:

- Overte si, či boli vynútené správy povolené.
- Overte si, či je správne nastavený časový rozvrh senzora PIR.
- Skontrolujte pripojenie k sieti na svojom telefóne a pokus opakujte.
- Overte si, či je kamera pripojená k internetu. Ak kontrolka pod senzorom osvetlenia na kamere svieti na červeno alebo bliká na červeno, znamená to, že je zariadenie odpojené od internetu.
- Overte si, či ste na svojom telefóne povolili príjem vynútených správ. Prejdite do nastavenia systému na svojom telefóne a povoľte aplikácii Reolink odosielať vynútené správy.

Pokiaľ nič z toho nepomôže, spojte sa s oddelením podpory zákazníkov firmy Reolink.

## Technické údaje

## Zisťovanie pohybu PIR a výstrahy

Vzdialenosť zisťovania PIR: nastaviteľná/až 10 m Uhol zisťovania PIR: 90° vodorovne Zvuková výstraha: nahrávanie vlastnej hlasovej výstrahy Ďalšie výstrahy: okamžité odoslanie e-mailu a oznámenia do aplikácie

### Všeobecné

Prevádzková teplota: -10 ° až 55 °C Vodeodolnosť: vodeodolnosť s certifikáciou IP64 Rozmery: 98 x 112 mm Hmotnosť (vrátane akumulátora): 485 g

# Vyhlásenie o zhode

### Vyhlásenie o zhode FCC

Tento prístroj vyhovuje časti 15 pravidiel FCC. Činnosť zariadenia je možná za týchto dvoch podmienok: (1) toto zariadenie nesmie byť príčinou vzniku škodlivých interferencií a (2) toto zariadenie musí prijať interferencie z okolia, vrátane tých, ktoré môžu jeho činnosť ovplyvniť nežiaducim spôsobom. Zmeny alebo úpravy neschválené stranou zodpovednou za dodržiavanie predpisov by mohli spôsobiť, že užívateľ stratí oprávnenie zariadenia obsluhovať.

POZNÁMKA: Toto zariadenie bolo testované a uznané vyhovujúcim v rámci obmedzení pre digitálne zariadenia triedy B podľa časti 15 predpisov FCC. Tieto obmedzenia sú stanovené preto, aby zabezpečili istú mieru ochrany proti škodlivým interferenciám v obytných oblastiach. Toto zariadenie vytvára, využíva a môže vyžarovať energiu v pásme rádiových vĺn a, ak nie je inštalované a používané v súlade s týmto návodom, môže byť príčinou škodlivých interferencií narúšajúcich rádiovú komunikáciu. Nie je však možné zaručiť, že za istých okolností nebude k interferenciám dochádzať. Ak zariadenie spôsobuje škodlivé interferencie rušiace príjem rozhlasu či televízie, čo je možné overiť vypnutím a zapnutím zariadenia, odporúčame používateľom interferencie vylúčiť jedným alebo niekoľkými nasledujúcimi spôsobmi:

- Presmerujte alebo premiestnite anténu prijímača.
- Zväčšite vzdialenosť medzi zariadením a prijímačom.
- Pripojte zariadenie do zásuvky v inom elektrickom okruhu, než do ktorého je pripojený prijímač.
- Poraďte sa s dodávateľom či skúseným rozhlasovým/TV technikom a požiadajte ich o pomoc.

Varovanie FCC RF: Pri zariadení bolo vyhodnotené, či spĺňa všeobecné požiadavky pre rádiofrekvenčné vyžarovanie. Zapnuté zariadenie je možné prenášať bez obmedzenia.

#### C E Zjednodušené vyhlásenie o zhode pre EÚ

Firma Reolink vyhlasuje, že Wi-Fi kamera spĺňa základné požiadavky a ďalšie príslušné články z nariadenia 2014/53/EÚ; PoE kamera je v súlade s nariadením 2014/30/EÚ.

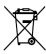

#### 🖀 Správny postup likvidácie tohto výrobku

Toto označenie upozorňuje na to, že tento výrobok nesmie byť na území EÚ likvidovaný spoločne s bežným domovým odpadom. Aby sa zamedzilo škodám na životnom prostredí a neohrozilo sa ľudské zdravie z neriadenej likvidácie odpadu, postarajte sa o zodpovednú recykláciu a znovupoužitie materiálov z prístroja. Ak chcete použité zariadenie vrátiť, použite buď zberný dvor alebo sa obráťte na predajcu, u ktorého ste tovar zakúpili. Ten môže zaistiť bezpečnú likvidáciu odpadu.

#### Podmienky ochrany súkromia

Tento výrobok je možné použiť, iba ak súhlasíte s Podmienkami služby a Pravidlami ochrany súkromia, ktoré sú zverejnené na reolink.com. Uchovávaite mimo dosahu detí.

#### Licenčná zmluva s koncovým užívateľom

Použitím softvéru, ktorý je súčasťou výrobku Reolink, vyjadrujete svoj súhlas s podmienkami licenčnej zmluvy s koncovým užívateľom ("EULA") medzi vami a firmou Reolink. Viac na https://reolink.com/eula/.

#### Vyhlásenie ISED o vystavení účinkom žiarenia

Toto zariadenie spĺňa expozičné limity vyžarovania RSS-102 stanovené pre neriadené prostredie. Toto zariadenie by malo byť inštalované a ovládané z minimálnej vzdialenosti 20 cm medzi žiaričom a telom.

#### Záruka a technická podpora

Ak potrebujete pomôcť vyriešiť problémy s používaním výrobku, využiť ďalšie služby a pod., spojte sa s nami prostredníctvom webovej stránky https://www.neoxgroup.cz/kontakty/

Záručná lehota 2 roky od dátumu nákupu.

NEOX GROUP s. r. o., V Slavetine 2632/23, Praha 9 - Horní Počernice 193 00, Česká republika

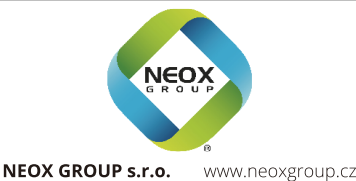

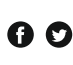

@mykeencamera keencamera.com https://www.facebook.com/groups/keencamera fórum: https://community.reolink.com/